1. From the Fort Bend ISD Homepage (<u>www.fortbendisd.com</u>), click on the Students tab

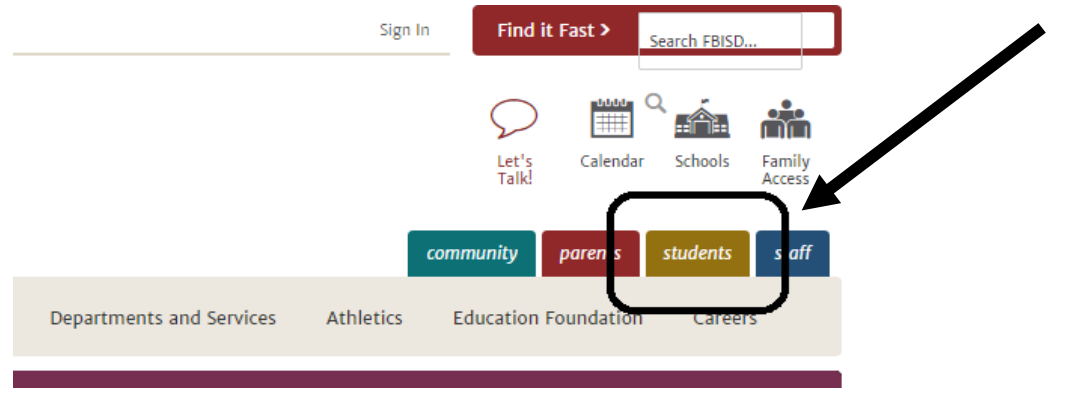

2. Click the Schoology link, which is the second link in your list of shortcuts on the left hand side

|  | Student Shortcuts                                                                       | Announceme                                             |
|--|-----------------------------------------------------------------------------------------|--------------------------------------------------------|
|  | <ul> <li>Renaissance</li> <li>Schoology</li> <li>2017-18 School Supply Lists</li> </ul> | Headlines & F<br>FBISD summer sch<br>Awards (8/3/2017) |
|  | Back-to-School                                                                          |                                                        |

- 3. Sign in to your Office365 account
  - Your email is your school provided email, ending in @student.fortbendisd.com
  - Your password is the same 6-digit password you use to log in to the school computers

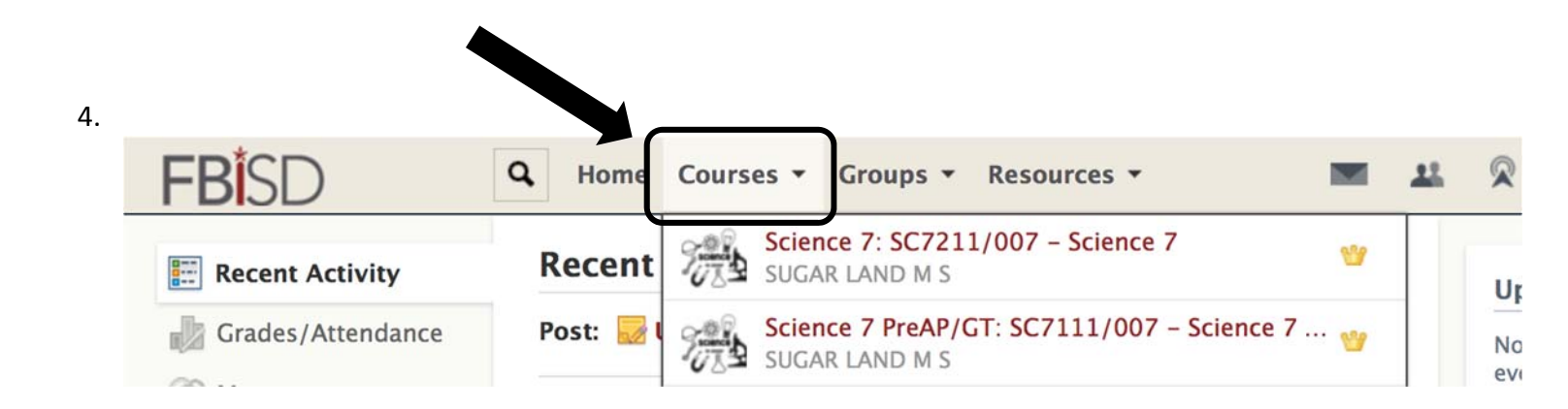